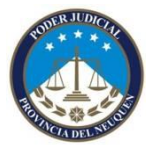

Validar FD en Acobrat Reader

🔁 REGLAMENTO DE LA NOTIFICACIÓN POR MEDIOS ELECTRÓNICOS QUE AUTORIZA EL Art.pdf - Adobe Reader erchivo Edición Ver Ventana Ayuda 1 / 3 😑 🕂 133% 🗸 🔚 🔛 🔛 🔛 📝 Herramientas Firmar Comentario Mayús+Ctrl+Z Rehacer ſ C<u>o</u>rtar Ctrl+C ) <u>C</u>opia Pegar Ctrl+V Eli<u>m</u>ina Ctrl+A Seleccionar todo Mayús+Ctrl+A Deseleccionar todo REGLAMENTO DE LA NOTIFICACIÓN POR MEDIOS ELECTRÓNICOS QUE Copiar arc<u>h</u>ivo en Portapapeles Realizar una instantánea AUTORIZA EL Art. 1° DE LA LEY 2.801 Revisar ortografía Ctrl+F 🔍 B<u>u</u>scai Búsqueda avan<u>z</u>ada Mayús+Ctrl+F FUERO CIVIL Protección Análisis Accesi<u>b</u>ilidad TÍTULO I. ASPECTOS PROCESALES 1) Actos alcanzados: Se notificarán en el domicilio electrónico todas las providencias, resoluciones y sentencias que deban serlo en forma personal o por cédula en el domicilio constituido У cuya práctica no deba ser acompañada de documentos en soporte papel. 2) Sujetos alcanzados: Toda persona que litique por derecho propio, con patrocinio letrado o en ejercicio de una representación legal 0 y demás convencional, los peritos, síndicos auxiliares deberán constituir domicilio 💿 🕨 📉 ES 🔺 🍡 🛄 🌗 08:19 a e Å

Ingresar en el menú edición y seleccionar la opción "preferencias"

Luego hacer click en la opción "Firmas" que aparece sobre el menú de la izquierda, presionar el botón de "Mas .." que está en la opción de "Identidades y Certificados de Confianza"

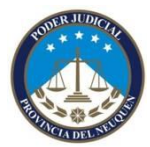

| Edición Ver \ | fentana Ayuda                                                                                                    |                                                                                                    |                          |                                                                |
|---------------|----------------------------------------------------------------------------------------------------|----------------------------------------------------------------------------------------------------|--------------------------|----------------------------------------------------------------|
| 🌡 🕼 🏠 🛛       |                                                                                                    | % 🔽   🔚 🔛   🔛                                                                                                    | Herramientas             | Firmar Com                                                     |
|               | Preferencias Categorías: Comentario Documentos General Pantalla completa Presentación de página 30 y mutimedia Accesibilidad Actualizador Administrador de confianza Buscar Confianza en contenido multimedia (heredado) Cuentas de correo electrónico Finnos Formularios Identidad Idioma Internet JavaScript Lectura Medición (20) Medición (20) Medición (20) Medición (20) Medición (20) Medición (20) Medición (20) Medición (20) Medición (20) Medición (20) Medición (20) Medición (20) Servicios en línea de Adobe Unidades | Firmas digitales<br>Creación y aspecto<br>• Opciones de control de creación de firma<br>• Establecer el aspecto de las firmas en un documento<br>Verificación<br>• Controlar cómo y cuándo se verifican las firmas<br>Identidades y certificados de confianza<br>• Crear y administrar credenciales usadas para confiar en documentos<br>Marca de hora del documento<br>• Configurar ajustes de servidor de marca de hora | Más<br>Más<br>Más<br>Más | ×<br><b>QUE</b><br>lio<br>s y<br>por<br>uya<br>en<br>por<br>en |
|               | ejer                                                                                                    | ccicio de una repres                                                                                                    | entación lega            | 1 0                                                            |
|               | conv                                                                                                    | rencional, los peritos,                                                                                                    | síndicos y               | demás                                                          |
|               |                                                                                                    |                                                                                                    |                          |                                                                |

Luego hacer clic en "Certificados de confianza" sobre el menú de la izquierda

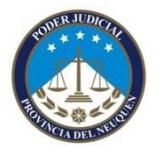

| ) 🕼 📣 🗎 🖨 🖂                                                                                                    | 1 / 3 🕒 🕂                                                                                                    | 133% 🔽 📑 🚰 🦻 🎲                     | Herramientas                                                                    | Firmar Comenta                                     |
|----------------------------------------------------------------------------------------------------|----------------------------------------------------------------------------------------------------|------------------------------------|---------------------------------------------------------------------------------|----------------------------------------------------|
| Preferencias<br>Categorias:<br>Comentar<br>Docurent<br>Pantalis<br>Pantalis<br>Presentac<br>3D y muti<br>Accesibili<br>Actualiza<br>Administi<br>Buscar<br>Gonfanza<br>Cuentas de<br>Firmas<br>Formulari<br>Identidad<br>Idioma<br>Internet<br>JavaScript<br>Lectura<br>Medición<br>Medición | ofiguración de ID digital y certific     Ordigitales     Cuentas de ID de itinerancia     Acchivos de ID digitales     IDs digitales de Windows     imodulos y distuminos PKCS#J     Certificados de confianze | Firmas digitales ados de confianza | alizar  Eliminar ID Mecanismo de almacenamiento Almacén de certificados de Wind | ∑<br><u> 2UE</u><br>lio<br>s y<br>por<br>uya<br>en |
|                                                                                                    |                                                                                                    |                                    | Aceptar Cancelar                                                                | en                                                 |
|                                                                                                    |                                                                                                    |                                    |                                                                                 |                                                    |
|                                                                                                    | e                                                                                                    | iercicio de una repre              | esentación lega                                                                 | 1 0                                                |
|                                                                                                    | ej                                                                                                    | jercicio de una repro              | esentación lega                                                                 | l o                                                |

Luego hacer click en la opción "Importar" del menú que esta en la parte superior

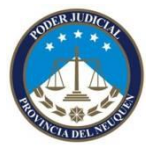

| chivo Edición Ver | er Ventana Ayuda                                                                                                    |                                                                                                    | ×                                                        |
|-------------------|----------------------------------------------------------------------------------------------------|----------------------------------------------------------------------------------------------------|----------------------------------------------------------|
| 🔋 🖏 🕼 🏟           | 2 🖹 🖶 🖂 🛞 1 /3 🗩 🕈 133% 🗸 🔚 🔀   🗩 🐶   🛃                                                                                                    | Herramientas I                                                                                        | Firmar Comentario                                        |
|                   | Preferencias         Categorias:       Firmas digitales         Documer       Dodigitales         Pantala       Presentata         Pantala       Cuenta de ID de itinerancia         Acchivos de ID de itinerancia       Editar confluxación de centificado a de centificado de centificado a de centificado a de centificado a de centificado a de centificado a de centificado a de centificado a de centificado a de conflanza         Actualiza       Actualiza       Actualiza       Actualiza       Actualiza       Actualiza       Actualiza       Centificados de conflanza       Catuaca         Actualiza       Centificados de conflanza       Esta es una lista de los centificados de conflanza       Esta es una lista de los centificados de conflanza       Esta es una lista de los centificados de conflanza         Horiera       Ladición       Utilice <i>Editar conflanza</i> para aspecificar las acciones que puede realizar un de firmado con un certificados de conflanza.       Utilice <i>Editar conflanza</i> para aspecificar las acciones que puede realizar un de firmado con un certificado para ver más información sobre un o confianza.         Unidade       Utilice <i>Datalles del certificado</i> de su lista de certificados de conflanza.         Seguridad       Seguridad       Centificado se conflanza.       Utilice <i>Editar conflanza para</i> aspecificar las acciones que puede realizar un de firmado con un certificado para ver más información sobre un o conflanza.         Utida de de certificados de conflanza.       Ut | Quitar<br>77:23 Z<br>25:39 Z<br>10:56 Z<br>00:00 Z<br>33:10 Z<br>•••••••••••••••••••••••••••••••••••• | ^<br><u><b>2UE</b></u><br>lio<br>s y<br>por<br>uya<br>en |
|                   |                                                                                                    | Aceptar Cancelar                                                                                      | por<br>en                                                |
|                   | ejercicio de una representac                                                                                                    | ión legal                                                                                             |                                                          |
|                   | convencional. los peritos, sín                                                                                                    | dicos v d                                                                                             | emás                                                     |
|                   |                                                                                                    |                                                                                                    |                                                          |

#### Presionar el Botón "examinar"

| Nombre               |                         | Correo electrónico                   | Quitar   |
|----------------------|-------------------------|--------------------------------------|----------|
|                      |                         |                                      | Examinar |
|                      |                         |                                      | Buscar   |
| tificados            |                         |                                      |          |
| ta lista muestra lo: | s certificados asociado | s al contacto actualmente selecciona | do.      |
|                      |                         |                                      |          |
| Asunto               | Emisor                  | Caduca                               | Detalles |

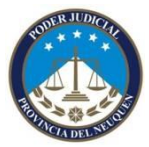

Validar FD en Acobrat Reader

Busco la carpeta donde tengo guardado mi certificado raíz de nombre RootCertificateDownload.p7b, lo selecciono y presiono el botón abrir.

| Buscar en:       Mis documentos         Occumentos       Documentos         Image: Documentos       Mis inágenes         Image: Documentos       Mis vídeos         Image: Documentos       Mis vídeos         Image: Documentos       Mis vídeos         Image: Documentos       Mis vídeos         Image: Documentos       Mis vídeos         Image: Documentos       Modelos correcional zapala         Image: Documentos       Modelos correcional zapala         Image: Documentos       Modelos correcional zapala         Image: Documentos       Modelos correcional zapala         Image: Documentos       Mis documentos         Image: Documentos       Mis documentos         Image: Documentos       Mis documentos         Image: Documentos       Mis documentos         Image: Documentos       Mis documentos         Image: Documentos       Mis documentos         Image: Documentos       Mis documentos         Image: Documentos       Mis documentos         Image: Documentos       Mis documentos         Image: Documentos       Mis documentos         Image: Documentos       Mis documentos         Image: Documentos       Mis documentos         Image: Documentos       Mis do                                                                                                    | Buscar archivos                        | de certificados                                                                                                    | ? 🛛                                                                                   |
|----------------------------------------------------------------------------------------------------|----------------------------------------|----------------------------------------------------------------------------------------------------|---------------------------------------------------------------------------------------|
| Documentos       Documentos         Documentos       Mis mágenes         Mis vídeos       modelos correcional zapala         Modulo 6 ESTRUCTURA Y MARCO SIMBOLICO       My Labels         Prespuestos sistema de gestion       RootCertificateDownload.p7b         Mis documentos       Prespuestos sistema de gestion         Mis documentos       Prespuestos sistema de gestion         Mis documentos       Prespuestos sistema de gestion         Mis documentos       Prespuestos sistema de gestion         Mis documentos       Prespuestos sistema de gestion         Mis documentos       Prespuestos sistema de gestion         Mis documentos       Prespuestos sistema de gestion         Mis documentos       Prespuestos sistema de gestion         Mis documentos       Prespuestos sistema de gestion         Mis documentos       Prespuestos sistema de gestion         Mis documentos       Prespuestos sistema de gestion         Mis documentos       Prespuestos sistema de gestion         Mis documentos       Prespuestos sistema de gestion         Prespuestos sistema de gestion       Prespuestos sistema de gestion         Prespuestos sistema de gestion       Prespuestos sistema de gestion         Prespuestos sistema de gestion       Prespuestos sistema de gestion         Prespuestos | <u>B</u> uscar en:                     | 🗎 Mis documentos 🔹 🥥 🎓 🔛 -                                                                                                    |                                                                                       |
| Mi PC                                                                                                    | Documentos<br>recientes<br>E scritorio | Downloads     fotosygacetilla5a_feriaregionaldellibrodesanmartn     Mi música     Mis úrágenes     Mis vídeos     modelos correcional zapala     MODULO 6 ESTRUCTURA Y MARCO SIMBOLICO     My Labels     recpuestas sistema de gastion     RootCertificateDownload.p7b | Tipo: Certificados PKC5 #7<br>Tamaño de archivo: 4 KB<br>Modificado: 02/11/2011 12:00 |
| Nombre:     NotCertificateDownload.p7b     ▲ brir       Mis sitios de red     Tipo:     Archivos con certificados (* fdf * p7c * p7b * cer * crt)     ✓                                                                                                    | Mi PC                                  | Nombre:     RootCertificateDownload.p7b     Abrir       Tipo:     Archivos con certificados (* fdf * p7c * p7b * cer * crt)     Cancelar                                                                                                    |                                                                                       |

Vuelve a la pantalla anterior, mostrando ahora si el contacto y mas abajo el certificado. Debo presionar el botón confiar pero se encuentra sin habilitar, para realizar esta acción debemos, seleccionar AC Raíz de la parte de contacto, haciendo un clic sobre el mismo.

ß Página

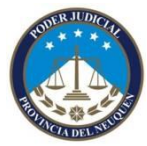

Validar FD en Acobrat Reader

| cuadro de diálogo le j<br>anza. También puede                                                                                                    | permitirá seleccionar conta<br>e definir la confianza de cua                                                                                                    | tos para importarlos a su list<br>Iquier certificado asociado a                                                                                                 | a de identidades de<br>los contactos que importe.                                                                                                    |
|----------------------------------------------------------------------------------------------------|----------------------------------------------------------------------------------------------------|----------------------------------------------------------------------------------------------------|----------------------------------------------------------------------------------------------------|
| itactos                                                                                                    |                                                                                                    |                                                                                                    |                                                                                                    |
| Nombre                                                                                                    | Cor                                                                                                    | reo electrónico                                                                                                    | Ouitar                                                                                                    |
| Autoridad Certifica                                                                                                    | ante de Firma Digital                                                                                                    |                                                                                                    | Examinar<br>Buscar                                                                                                    |
| tificados<br>ta lista muestra los c                                                                                                    | ertificados asociados al cor                                                                                                    | tacto actualmente seleccion                                                                                                    | ado.                                                                                                    |
| Asunto                                                                                                    | Emisor                                                                                                    | Caduca                                                                                                    | Detalles                                                                                                    |
|                                                                                                    |                                                                                                    |                                                                                                    |                                                                                                    |
| Ayuda                                                                                                    |                                                                                                    |                                                                                                    | Importar Cancelar                                                                                                    |
| ilegir contactos pa<br>Este cuadro de diálogo<br>confianza. También pu<br>Contactos                                                                                                  | <b>ra importar</b><br>o le permitirá seleccionar conta<br>Jede definir la confianza de cua                                                                                        | ctos para importarlos a su lista d<br>Iquier certificado asociado a los                                                                                         | Importar Cancelar                                                                                                    |
| ilegir contactos pa<br>Este cuadro de diálogo<br>confianza. También pu<br>Contactos                                                                                                  | r <b>a importar</b><br>o le permitirá seleccionar conta<br>uede definir la confianza de cua                                                                                       | ctos para importarlos a su lista d<br>ilquier certificado asociado a los<br>reo electrónico                                                                     | Importar Cancelar                                                                                                    |
| Este cuadro de diálogo<br>confianza. También pu<br>Contactos<br>Nombre<br>AC Raíz<br>Autoridad Cer                                                                                   | ra importar<br>o le permitirá seleccionar conta<br>Jede definir la confianza de cua<br>Con<br>tificante de Firma Digital                                                          | ctos para importarlos a su lista d<br>Iquier certificado asociado a los<br>reo electrónico                                                                      | Importar Cancelar Cancelar Can |
| Este cuadro de diálogo<br>confianza. También pu<br>Contactos<br>Nombre<br>AC Raíz<br>Autoridad Cer<br>Certificados<br>Esta lista muestra l                                           | ra importar<br>o le permitirá seleccionar conta<br>uede definir la confianza de cua<br>Cor<br>tificante de Firma Digital<br>os certificados asociados al cor                      | ctos para importarlos a su lista d<br>Iquier certificado asociado a los<br>reo electrónico                                                                      | Importar Cancelar Cancelar Can |
| Ayuda<br>Elegir contactos pa<br>Este cuadro de diálogo<br>confianza. También pu<br>Contactos<br>Nombre<br>AC Raíz<br>Autoridad Cer<br>Certificados<br>Esta lista muestra l<br>Asunto | ra importar<br>o le permitirá seleccionar conta<br>jede definir la confianza de cua<br>con<br>tificante de Firma Digital<br>os certificados asociados al con                      | ctos para importarlos a su lista d<br>ilquier certificado asociado a los<br>reo electrónico<br>ntacto actualmente seleccionado<br>Caduca                        | Importar Cancelar  E identidades de contactos que importe.  Quitar Examinar Buscar                                                                                                    |
| Ayuda<br>Este cuadro de diálogo<br>confianza. También pu<br>Contactos<br>Nombre<br>AC Raíz<br>Certificados<br>Esta lista muestra l<br>AC Raíz                                        | ra importar<br>o le permitirá seleccionar conta<br>uede definir la confianza de cua<br>Cor<br>tificante de Firma Digital<br>os certificados asociados al cor<br>Emisor<br>AC Raíz | ctos para importarlos a su lista d<br>Ilquier certificado asociado a los<br>reo electrónico<br>ntacto actualmente seleccionado<br>Caduca<br>17/11/2027 13:25:39 | Importar Cancelar  E identidades de contactos que importe.  Quitar Examinar Buscar  Detalles Confiar                                                                                                    |

Ahora debemos seleccionar el AC Raíz de los certificados y presionar el botón Confiar que si se encuentra habilitado para realizar la acción.

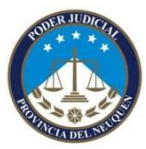

Validar FD en Acobrat Reader

| legir contactos par                              | a importar                                             |                                                                      |                               | ×                              |
|--------------------------------------------------|--------------------------------------------------------|----------------------------------------------------------------------|-------------------------------|--------------------------------|
| Este cuadro de diálogo<br>confianza. También pue | le permitirá seleccionar<br>ede definir la confianza ( | contactos para importarlos a su<br>de cualquier certificado asociado | lista de iden<br>a los contac | tidades de<br>tos que importe. |
| - Contactos                                      |                                                        |                                                                      |                               |                                |
| Nombre                                           |                                                        | Correo electrónico                                                   |                               | Quitar                         |
| 🖾 AC Raíz                                        |                                                        |                                                                      |                               |                                |
| Autoridad Cert                                   | ificante de Firma Digital                              |                                                                      |                               | Examinar                       |
|                                                  |                                                        |                                                                      |                               | Bussey                         |
|                                                  |                                                        |                                                                      |                               | <u>D</u> uscar                 |
|                                                  |                                                        |                                                                      |                               |                                |
| - Certificados                                   |                                                        |                                                                      |                               |                                |
| Ecta licta muectra lo                            | e contificados asociados                               | al contacto actualmente celecci                                      | onado                         |                                |
| Esta lista indestra lo                           | s certificados asociados                               | al contacto actualmente selecci                                      | Jilado.                       |                                |
| Asunto                                           | Emisor                                                 | Caduca                                                               |                               | <u>D</u> etalles               |
| AG Raíz                                          | AC Raíz                                                | 17/11/2027 13:                                                       | 25:39                         |                                |
|                                                  |                                                        |                                                                      |                               | Confiar                        |
|                                                  |                                                        |                                                                      |                               |                                |
|                                                  |                                                        |                                                                      |                               |                                |
|                                                  |                                                        |                                                                      |                               |                                |
|                                                  |                                                        |                                                                      |                               |                                |
|                                                  |                                                        |                                                                      | Importar                      | Cancelar                       |

Me abrirá una nueva venta que debo dejar como se encuentra en la imagen a siguiente.

| rtar conf                               | iguración de contactos                                                                                                    |
|-----------------------------------------|----------------------------------------------------------------------------------------------------|
| etalles del c                           | rtificado                                                                                                    |
| Asunto: A                               | Raíz                                                                                                    |
| Emisor: AC                              | Raíz                                                                                                    |
| Jso: Firma                              | certificado (autoridad del certificado, CA), Firmar lista revocación certificados (CRL)                                                                                                    |
| Caducidad:                              | 17/11/2027 13:25:39                                                                                                    |
| Confianza                               |                                                                                                    |
| El certifi<br>procede<br>comprob<br>él. | ado utilizado para firmar un documento debe ser de un certificado raíz de confianza o<br>· de una raíz de confianza para que la validación de la firma se realice correctamente. La<br>ación de revocación no se realiza en un certificado raíz de confianza o en uno superior a |
| 🗹 Utiliz                                | ar este certificado como <u>r</u> aíz de confianza                                                                                                    |
| Si la v                                 | lidación de firma se realiza correctamente, confíe en este certificado:                                                                                                    |
| VD                                      | ocumentos o datos firmados                                                                                                    |
| <b>₽</b> D                              | cumentos certificados                                                                                                    |
| [                                       | 2 ⊆ontenido dinámico                                                                                                    |
| [                                       | 2 JavaScript privilegiado incrustado                                                                                                    |
| [                                       | Operaciones privilegiadas del sistema (red, impresión, acceso a archivos, etc.)                                                                                                    |

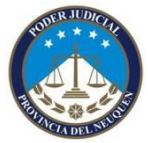

Validar FD en Acobrat Reader

Una vez seleccionados los tildes necesarios presiono el botón aceptar.

Ahora debo realizar el mismo procedimiento pero con la Autoridad Certificante de Firma Digital

| Elegir contactos para impo                                           | rtar                             |                                   |                                              |                            |                               | × |
|----------------------------------------------------------------------|----------------------------------|-----------------------------------|----------------------------------------------|----------------------------|-------------------------------|---|
| Este cuadro de diálogo le permiti<br>confianza. También puede defini | rá seleccionar<br>r la confianza | contactos para<br>de cualquier ce | importarlos a su lis<br>rtificado asociado a | ta de ident<br>los contaci | idades de<br>tos que importe. |   |
|                                                                      |                                  |                                   |                                              |                            |                               |   |
| Nombre                                                               |                                  | Correo elect                      | rónico                                       |                            | Quitar                        |   |
| AC Raíz                                                              |                                  |                                   |                                              |                            |                               |   |
| Autoridad Certificante d                                             | e Firma Digital                  |                                   |                                              |                            | Examinar                      |   |
|                                                                      |                                  |                                   |                                              |                            | <u>B</u> uscar                |   |
|                                                                      |                                  |                                   |                                              |                            |                               |   |
| Certificados<br>Esta lista muestra los certifica                     | idos asociados                   | al contacto ac                    | tualmente seleccion                          | ado.                       |                               |   |
| Asunto                                                               | Emisor                           |                                   | Caduca                                       |                            | Detalles                      |   |
| Autoridad Certificante d                                             | AC Raíz                          |                                   | 22/10/2020 15:10                             | ):56                       | Confiar                       |   |
| Ayuda                                                                |                                  |                                   |                                              | Importar                   | Cancelar                      |   |

| Elegir contactos par                                          | a importar                                          |                                                                                    | ×                                          |
|---------------------------------------------------------------|-----------------------------------------------------|------------------------------------------------------------------------------------|--------------------------------------------|
| Este cuadro de diálogo<br>confianza. También pue<br>Contactos | le permitirá seleccionar<br>de definir la confianza | contactos para importarlos a su lista d<br>de cualquier certificado asociado a los | e identidades de<br>contactos que importe. |
| Nombre                                                        |                                                     | Correo electrónico                                                                 | Quitar                                     |
| 🖾 AC Raíz                                                     |                                                     |                                                                                    |                                            |
| Autoridad Certi                                               | ficante de Firma Digital                            |                                                                                    | <u>Examinar</u>                            |
|                                                               |                                                     |                                                                                    | Buscar                                     |
|                                                               |                                                     |                                                                                    |                                            |
| - Certificados                                                |                                                     |                                                                                    |                                            |
| Esta lista muestra los                                        | s certificados asociados                            | s al contacto actualmente seleccionado                                             |                                            |
|                                                               |                                                     |                                                                                    |                                            |
| Asunto                                                        | Emisor                                              | Caduca                                                                             | Detalles                                   |
| Autorivad Certifica                                           | nte u Ac Kaiz                                       | 22/10/2020 13:10:30                                                                | _ Confiar                                  |
|                                                               |                                                     |                                                                                    |                                            |
|                                                               |                                                     | · · · · · · · · · · · · · · · · · · ·                                              |                                            |
|                                                               |                                                     |                                                                                    |                                            |
| Ayuda                                                         |                                                     | Im                                                                                 | oortar Cancelar                            |

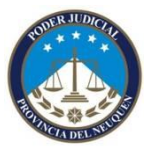

Validar FD en Acobrat Reader

| Importar configuración de contactos                                                                                                    |
|----------------------------------------------------------------------------------------------------|
| - Detalles del certificado                                                                                                    |
| Acusto - Autoridad Cortificante de Firen Dinital                                                                                                    |
| Asunto: Autoridad Certificance de Finna Digitar                                                                                                    |
| Emisor: AL Raiz                                                                                                    |
| Uso: Firmar certificado (autoridad del certificado, CA), Firmar lista revocación certificados (CRL)                                                                                                    |
| Caducidad: 22/10/2020 15:10:56                                                                                                    |
| Confianza                                                                                                    |
| El certificado utilizado para firmar un documento debe ser de un certificado raíz de confianza o<br>proceder de una raíz de confianza para que la validación de la firma se realice correctamente. La<br>comprobación de revocación no se realiza en un certificado raíz de confianza o en uno superior a<br>él. |
| Utilizar este certificado como raíz de confianza                                                                                                    |
| Si la validación de firma se realiza correctamente, confíe en este certificado:                                                                                                    |
| ✓ Documentos o datos firmados                                                                                                    |
| ✓ Documentos certificados                                                                                                    |
| Contenido dinámico                                                                                                    |
| JavaScript privilegiado incrustado                                                                                                    |
| Operaciones privilegiadas del sistema (red, impresión, acceso a archivos, etc.)                                                                                                    |
| Detalles del certificado Ayuda Aceptar Cancelar                                                                                                    |
|                                                                                                    |

| egir contactos para imp                                         | ortar                                        |                                                                                                    |                        |
|-----------------------------------------------------------------|----------------------------------------------|----------------------------------------------------------------------------------------------------|------------------------|
| Este cuadro de diálogo le perm<br>confianza. También puede defi | itirá seleccionar co<br>inir la confianza de | ntactos para importarlos a su lista de identidad<br>cualquier certificado asociado a los contactos : | les de<br>que importe. |
| Contactos                                                       |                                              |                                                                                                    |                        |
| Nombre                                                          |                                              |                                                                                                    | Quitar                 |
| AC Raíz                                                         |                                              |                                                                                                    | Tarca                  |
|                                                                 | de Eirma Digital                             | E E                                                                                                  | Examinar               |
|                                                                 | Set this bigital                             |                                                                                                    |                        |
|                                                                 |                                              |                                                                                                    | <u>B</u> uscar         |
|                                                                 |                                              |                                                                                                    |                        |
| Esta lista muestra los certifi<br>Asunto                        | cados asociados al<br>Emisor                 | contacto actualmente seleccionado.                                                                   | Detalles               |
| Autoridad Certificante d                                        | . AC Raíz                                    | 22/10/2020 15:10:56                                                                                  |                        |
|                                                                 |                                              |                                                                                                    |                        |
|                                                                 |                                              |                                                                                                    | <u>C</u> onfiar        |

Lo último que demos realizar es presionar el botón importar para completar el proceso. El sistema nos dara el siguiente mensaje.

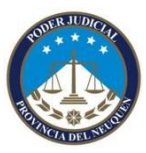

Validar FD en Acobrat Reader

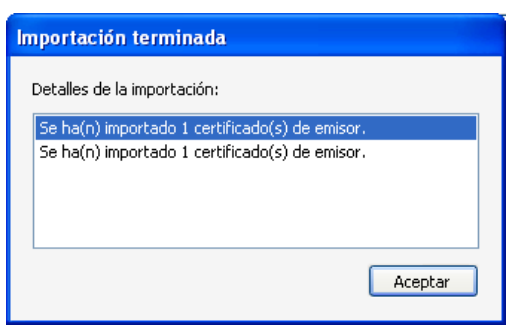

#### Como se que un archivo en pdf se encuentra firmado?

En la parte superior del documento aparece una barra con un dibujo de una firma y un tilde verde + la leyenda de que el documento se encuentra firmado y la firmas son válidas. Si vemos el dibujo de la firma con un simbolo de Atencion en amarillo o el proceso no se realizo bien o el firmante no esa validado.

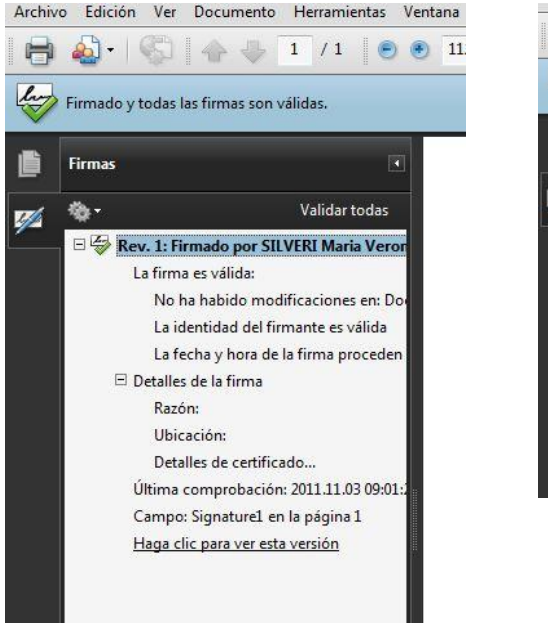

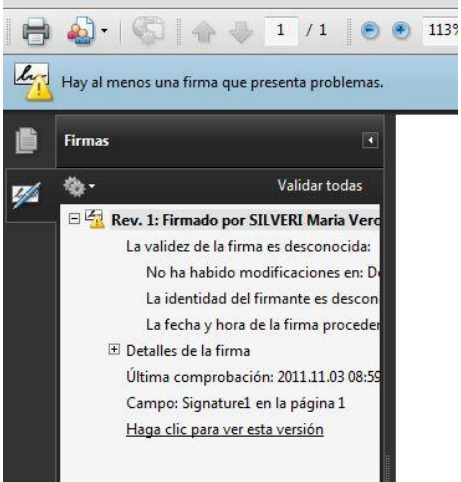